## Šifrarnik artikala - ažurirano sučelje za pregled i unos cjenika i normativa

Zadnje ažurirano08/11/2024 4:30 pm CET

U šifrarniku artikala ažurirani su tabovi za pregled i unos **cjenika** i **normativa** čime su podaci pregledniji i jednostavniji za unos.

## Šifrarnik > Artikli > Cjenik

Klikom na pojedini artikl pa na tab **Cjenici** prikažu se svi prodajni cjenici koje imamo formirane u šifrarniku cjenika.

Cjenici na kojima je određeni artikl dodan prikazani su uključenim poljem

i na tom retku možemo vidjeti detalje artikla - prodajnu cijenu, jedinicu mjere, popust, šifru i naziv (taj naziv ne mora biti isti kao naziv artikla u šifrarniku).

| Artikli                    |                     |                                                   |                  |                                     |                                      |
|----------------------------|---------------------|---------------------------------------------------|------------------|-------------------------------------|--------------------------------------|
| 🗙 Odustani                 | 🖺 Spremi 🖺 Sp       | oremi i novo                                      |                  |                                     |                                      |
| Osnovni podaci             | Knjiženje Intrastat | Cjenici (1) Normativ (2                           | )                |                                     |                                      |
| PRODAJNI CJE               | NICI                |                                                   |                  |                                     |                                      |
|                            |                     |                                                   |                  |                                     |                                      |
| Cjenik                     | Cijena JM           | Popust % Šifra                                    | Naziv            | Opis                                | Konačna cijena                       |
| Cjenik                     | Cijena JM<br>1,15   | Popust %         Šifra           0,00         124 | Naziv<br>Sendvič | <b>Opis</b><br>Veliki sendvič 500gr | Konačna cijena<br>* 1.15 EUR         |
| Cjenik 003 005             | Cijena JM<br>1,15   | Popust %         Šifra           0,00         124 | Naziv<br>Sendvič | Opis<br>Veliki sendvič 500gr        | Konačna cijena<br>1.15 EUR<br>/      |
| Cjenik<br>003<br>005<br>11 | Cijena JM<br>1,15   | Popust %         Šifra           0,00         124 | Naziv<br>Sendvič | Opis Veliki sendvič 500gr           | Konačna cijena<br>1.15 EUR<br>/<br>/ |

Ako artikl želimo dodati na neki drugi prodajni cjenik, to možemo napraviti klikom na gumb pokraj šifre cjenika i time na brži način možemo unijeti podatke na cjenik direktno iz šifrarnika artikla.

| Artikli                    |                           |                                                                              |                             |                                                                    |                                          |
|----------------------------|---------------------------|------------------------------------------------------------------------------|-----------------------------|--------------------------------------------------------------------|------------------------------------------|
| 🗙 Odustani                 | 🖺 Spremi 🖺 Sprem          | ni i novo                                                                    |                             |                                                                    |                                          |
| Osnovni podaci             | Knjiženje Intrastat C     | jenici (2) Normativ (2)                                                      |                             |                                                                    |                                          |
| PRODAJNI CJEN              | NICI                      |                                                                              |                             |                                                                    |                                          |
|                            |                           |                                                                              |                             |                                                                    |                                          |
| Cjenik                     | Cijena JM                 | Popust % Šifra                                                               | Naziv                       | Opis                                                               | Konačna cijena                           |
| Cjenik                     | Cijena JM                 | Popust %         Šifra           0,00         124                            | Naziv<br>Sendvič            | <b>Opis</b><br>Veliki sendvič 500gr                                | Konačna cijena                           |
| Cjenik<br>003<br>005       | Cijena JM<br>1,15<br>1,75 | Popust %         Šifra           0,00         124           0,00         124 | Naziv<br>Sendvič<br>Sendvič | Opis<br>Veliki sendvič 500gr<br>Veliki sendvič 500gr               | Konačna cijena<br>* 1.15 EUR<br>* 0 EUR  |
| Cjenik<br>003<br>005<br>11 | Cijena JM<br>1,15<br>1,75 | Popust %         Šifra           0,00         124           0,00         124 | Naziv<br>Sendvič<br>Sendvič | Opis           Veliki sendvič 500gr           Veliki sendvič 500gr | Konačna cijena<br>1.15 EUR<br>0 EUR<br>/ |

Kad promjenu spremimo, redak artikla bit će dodan na odabrani cjenik u Šifrarnik > Cjenici.

## Cjenici

| < Nazad 🥒            | Uredi 🗡    | <b>(</b> Briš | ii retke | Sam   | no podaci cjenika    | l podaci artikla |
|----------------------|------------|---------------|----------|-------|----------------------|------------------|
| Šifra:               | 005        | ]             |          |       |                      |                  |
| U novčanoj jedinici: | EUR        |               |          |       |                      |                  |
| Naziv:               | Proc       | lajni c       | jenik    |       |                      |                  |
| Unos cijena:         | Cijer      | na s Pl       | DV-om    |       |                      |                  |
| Opis:                |            |               |          |       |                      |                  |
| Naziv artikla        | Cijena EUR | JM            | Popust   | Šifra | Opis                 | Konačna cijena   |
| Majica s natpisom    | 23,890106  |               |          |       |                      | 23,890106        |
| Sendvič              | 1,75       |               |          | 124   | Veliki sendvič 500gr | 1,75             |

Na isti način, ako na postavkama artikla isključimo opciju za pojedini cjenik, artikl će se obrisati s tog cjenika.

## Šifrarnik > Artikli > Normativi

Klikom na pojedini artikl pa na tab **Normativi** prikažu se artikli koji su dodani kao sastavni dijelovi nekog artikla. Funkcionalnosti ovog taba ostale su jednake, sučelje je ažurirano na način da je preglednije i da je unos normativa brži.

| Osnovni podaci | Knjiženje | Intrastat                             | Cjenici (1) | Normativ (2) |   |
|----------------|-----------|---------------------------------------|-------------|--------------|---|
| Artikl         |           |                                       |             | Količina     |   |
| šunka (121)    |           | \<br>\                                | /           | 0,1          | > |
| Sir (123)      |           | · · · · · · · · · · · · · · · · · · · | /           | 0,1          | > |
|                |           | · · · · · · · · · · · · · · · · · · · | /           |              |   |

Da bismo na artikl mogli dodati normative od kojih se proizvod ili poluproizvod

sastoji, ti artikli trebaju prethodno biti uneseni u šifrarnik. Iz padajućeg izbornika odaberemo artikl i upišemo količinu. Kad odaberemo sve normative i količine kliknemo **Spremi**.

Osim unosa normativa, u ovom je dijelu kao i do sada moguće definirati**opcije razduženja normativa**. U nastavku kratko podsjećamo na osnovne razlike navedenih opcija.

Ako se Minimaxu vodi proizvodnja preko radnih naloga, **nije potrebno označiti ni jednu od tih opcija** jer se normativi razdužuju na prometu IP.

Ako se u Minimaxu ne vodi proizvodnja, ali imate i prodajete artikle koji sadrže normative, kako bi se zalihe razdužile za normative koje zaprimate na skladište i kako biste imali ispravno stanje, potrebno je označiti opciju za **razduženje po normativu iz računa**. Više o razduženju zaliha iz izlaznog računa na temelju normativa artikla možete pročitati OVDJE.

**Razduženje po normativu kod izdavanja sa skladišta** koristi se u primjerima međuskladišnica u kombinaciji s dodatnim skladištem, odnosno za primjere prodaje u maloprodaji iz zaliha veleprodaje. Detaljnije o ovoj funkcionalnosti opisano je u OVOJ uputi.